## ОБНОВЛЕНИЕ ПО ДЛЯ МОДЕЛИ NaviPad TM-7055HD 3G V1.0.JELLYBEAN.rus.teXet.20130815.053618

## Что нового:

- 1. Обновление Android до версии 4.2.2.
- 2. Увеличена скорость работы системы.
- 3. Увеличена скорость работы графического интерфейса.
- 4. Улучшена работа сенсорного экрана.
- 5. Исправлена проблема с работой Bluetooth устройств.

ВНИМАНИЕ: Перед сменой ПО сохраните IMEI. Зайдите в приложение Телефон и наберите команду \*#06#. Запишите номер IMEI, который появится на экране планшета.

ВНИМАНИЕ: Установка любых кастомных (неофициальных) сборок ПО (программного обеспечения) может привезти к удалению IMEI и невозможности использовать 3G интернет, голосовые вызовы и функцию СМС.

## Смена ПО:

- 1. Установка драйверов.
  - a. Скачайте архив с драйверами для утилиты (Driver\_Auto\_Installer.rar). Распакуйте Архив.
  - b. Зайдите в папку Driver\_Auto\_Installer
  - с. Запустите файл Install.bat
  - d. Нажмите «Да» во всех появившихся диалоговых окнах.
  - е. Дождитесь окончания процесса установки драйверов.
  - f. Перезагрузите ПК.

## В случае отказа автоматической установки драйверов ("Operation Failed") выполните действия:

1) Переместите и разархивируйте папку с драйверами в корень диска С:\

2) Запустите приложение cmd.exe (командная строка) с правами администратора. (см. Рис. 2)

Для этого нажмите правой кнопкой мышки на пункт меню «Командная строка» и выберите пункт «Запуск от имени администратора».

| <ul> <li>Панель математическо</li> <li>Подключение к сетево</li> <li>Подключение к узален</li> </ul>                                                                                                    | о пвода<br>у проектору<br>ому рабочему стол                                                                                                    | K |
|----------------------------------------------------------------------------------------------------|----------------------------------------------------------------------------------------------------|---|
| Командная строка<br>Командная строка<br>Ножницы                                                                                                    | V                                                                                                    |   |
| Astroartpyses<br>Astroartpyses<br>Astritespyc Kanepckoro 6.6<br>Virpal<br>OGorykostanie<br>Danit<br>Danit<br>Danit<br>Danis<br>Danis<br>Da | <ul> <li>Проверить на вирусы</li> <li>Добавить в архие</li> <li>Добавить в архие глид.ла"</li> <li>Добавить в архие глид.ла"</li> <li>Добавить в архие глид.ла" и отправить по е-mail</li> <li>Добавить в архие глид.ла" и отправить по е-mail</li> <li>Добавить в архие глид.ла" и отправить по е-mail</li> <li>Досстановить преклюнов версию</li> <li>Оправить</li> <li>Выреазть</li> <li>Конкировать</li> <li>Конкировать</li> <li>Дархить</li> <li>Перемленовать</li> <li>Спојска»</li> </ul> | , |

(Рис. 1)

19.08.2013г.

- 3) Выполните команду " cd C:\Driver\_Auto\_Installer\ "
- 4) Выполните команду " install.bat ". После этого драйвера для устройства установятся

автоматически. В случае успеха вы увидите соответствующее сообщение (см. Рис. 2)

| 📾 Администратор: Командная строка                                                                                                    | - |  |
|----------------------------------------------------------------------------------------------------|---|--|
| Dirver Installer v1.0<br>Win 7<br>C:\Driver_Auto_Installer\SmartPhoneDriver\x86\Infs\usbvcom.inf><br>there are no matching devices in the device tree | • |  |
| =====Operation Succeeded=====                                                                                                    |   |  |
| rite Glosed.<br>Installing Driver<br>Driver Install Done.Для продолжения нажните любую клавишу<br>C:\Driver_Auto_Installer>                           |   |  |
|                                                                                                    |   |  |
|                                                                                                    |   |  |
|                                                                                                    | ÷ |  |

Рис. 2.

- 2. Загрузка Прошивки
  - а. Скачайте архив tm\_7055\_aug\_15\_update.rar. Распакуйте Архив.
- 3. Смена ПО
  - а. Скачайте архив SP\_Flash\_Tool\_v3.1308.0.123\_Tablet.rar. Распакуйте Архив.
  - b. Зайдите в папку SP\_Flash\_Tool\_v3.1308.0.123\_Tablet.
  - с. Запустите приложение Flash\_tool.exe
  - d. Нажмите на кнопку Scatter-loading (Пункт 1 на Рис. 3)

| File Action Op       | tions Window Help                                                                    |                    |
|----------------------|--------------------------------------------------------------------------------------|--------------------|
| Download Read b      | ack Memory Test                                                                      |                    |
| 😨<br>Format          | (2) Q Ownload Stop C DA DL All With Check Sum                                        |                    |
| Download Agent       | C:\temp\tm-7055_Aug_15_update\SP_Flash_Tool_v3.1308.0.123_Tablet\MTK_AllInOne_DA.bin | 🗁 Download Age     |
| Scatter-loading File | (1                                                                                   | ) 🕞 Scatter-loadin |
| Authentication File  |                                                                                      | 🗁 Auth File        |
| Certification File   |                                                                                      | 🗁 Cert File        |
| Nand Util File       |                                                                                      | 🗁 Nand Util File   |
|                      |                                                                                      |                    |
|                      |                                                                                      |                    |
| < [                  |                                                                                      |                    |
| •                    | III<br>0%                                                                            |                    |
| 4                    | 0%<br>NAND USB 921600 bps                                                            |                    |

Рис. 3.

e. В открывшемся окне выберите «MT6589\_Android\_scatter\_emmc.txt» из папки «tm\_7055\_aug\_15\_update». Нажмите кнопку

Открыть. f. Подключите устройство (TM-7055HD 3G) к ПК.

g. Выключите устройство (TM-7055HD 3G).

 h. Нажмите кнопку Firmware -> Upgrade (Пункт 2 на Рис. 3) в окне утилиты Flash\_tool. i. Нажмите кнопку PE3ET на устройстве (TM-7055HD 3G).

- ј. Через несколько секунд должна начаться смена ПО.
- k. Дождитесь окончания процесса смены ПО.
- I. При первой смене ПО, необходимо дождаться полной загрузки устройства.